| Classification | System and Application FAQ on WinCE PAC |         |       |      |            | No.  | 1-005-01 |
|----------------|-----------------------------------------|---------|-------|------|------------|------|----------|
| Author         | Tunglu-Yu                               | Version | 1.0.1 | Date | 2013/08/06 | Page | 1/4      |

## How to calibrate an Egalax USB touch panel

| Appli | es to:           |              |                                |
|-------|------------------|--------------|--------------------------------|
|       | Platform         | OS version   | WinPAC/ViewPAC utility version |
|       | WP-8x3x/ WP-8x4x | All versions | All versions                   |
|       | WP-5000          | All versions | All versions                   |
|       | VP-23W1/ VP-25W1 | N/A          | N/A                            |
|       | VP-4131          | N/A          | N/A                            |

N/A: Not applicable to this platform and OS.

## **Tips & Warnings**

To use a touch panel and a keyboard at the same time on WP-8x4x, you need a USB hub to expand the single USB port into several.

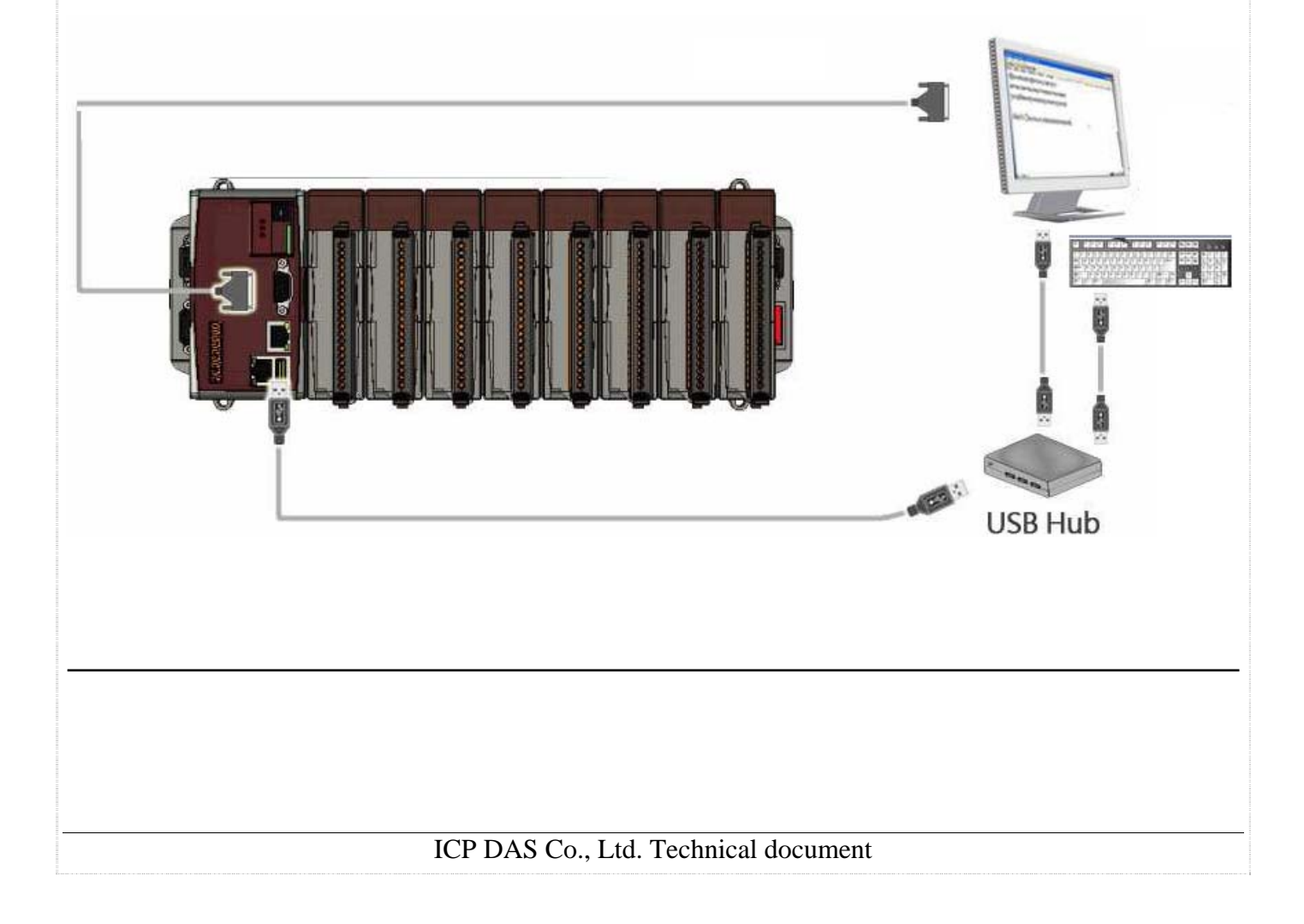

| Classification | System and Application FAQ on WinCE PAC |         |       |      |            | No.  | 1-005-01 |
|----------------|-----------------------------------------|---------|-------|------|------------|------|----------|
| Author         | Tunglu-Yu                               | Version | 1.0.1 | Date | 2013/08/06 | Page | 2/4      |

To calibrate an Egalax USB touch panel, perform the following steps:

**Step 1:** Execute the calibration program.

1.1. Click Start  $\rightarrow$  Programs  $\rightarrow$  USB\_TOUCH  $\rightarrow$  Egalax  $\rightarrow$  TouchKit.

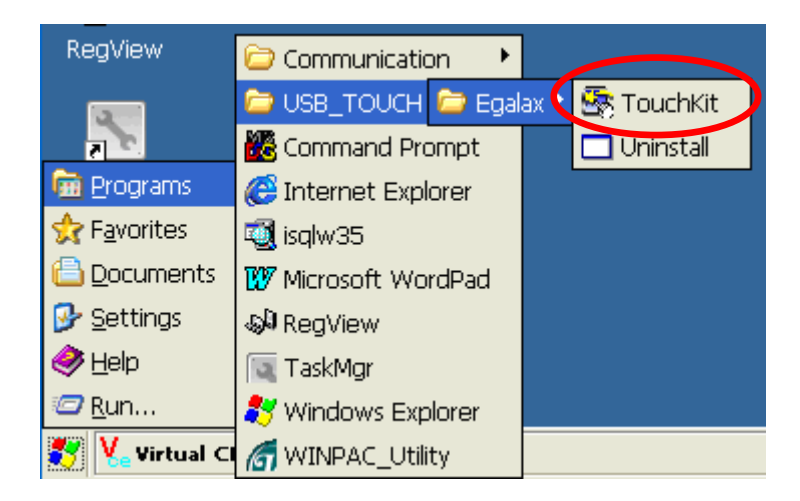

1.2. Click the "4 Pts Cal" button.

(Pressing "25 Pts Cal" button could process a more accurate calibration)

|                         |           | OK         |  |  |  |
|-------------------------|-----------|------------|--|--|--|
| TUB1:                   |           | Sound      |  |  |  |
| Draw Test               | 4 Pts Cal | Touch Down |  |  |  |
| 25 Pts Cal              | Quit      | 🔵 Lift Up  |  |  |  |
| Update EEPROM From File |           |            |  |  |  |

| Classification | System and Application FAQ on WinCE PAC |         |       |      |            | No.  | 1-005-01 |
|----------------|-----------------------------------------|---------|-------|------|------------|------|----------|
| Author         | Tunglu-Yu                               | Version | 1.0.1 | Date | 2013/08/06 | Page | 3/4      |

1.3. Touch the "X" icons on the monitor to perform the calibration process.

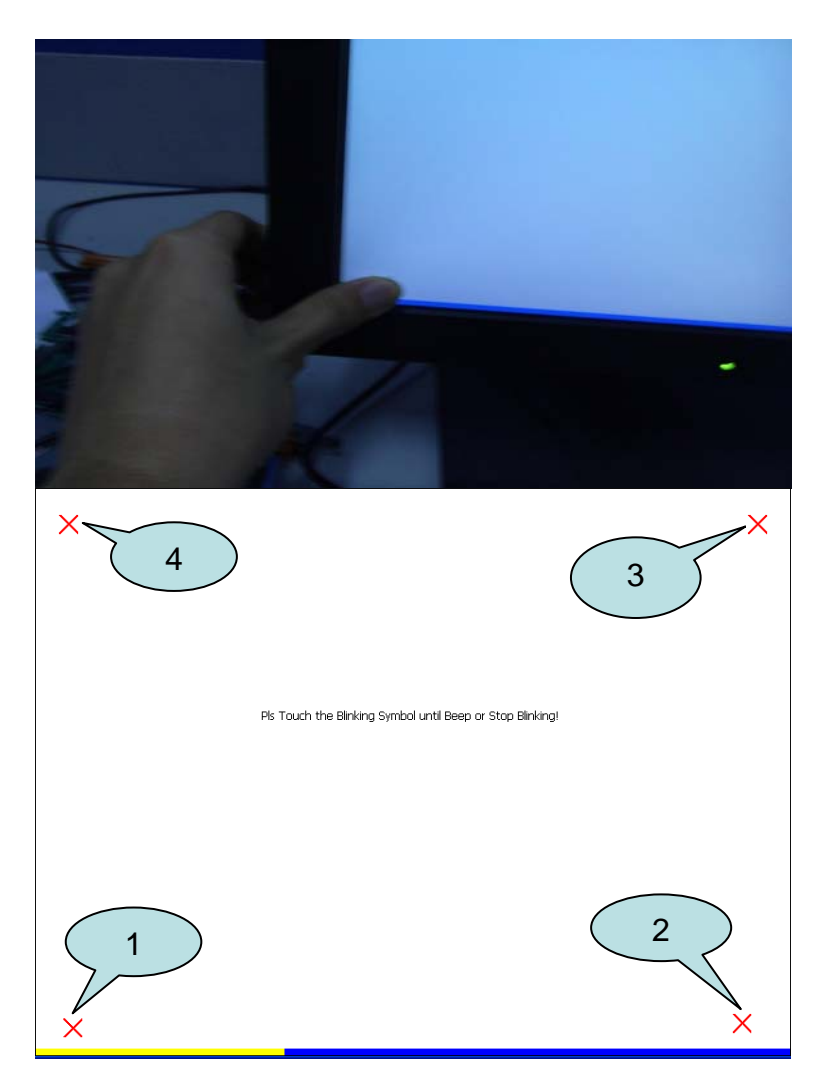

Step 2: Save and Reboot your WinPAC.

- 2.1. Start the Win PAC utility on the desktop and click the "File"  $\rightarrow$  "Save and Reboot".
- 2.2. Click the " $\ensuremath{\textbf{Yes}}$  " button and wait for reboot.

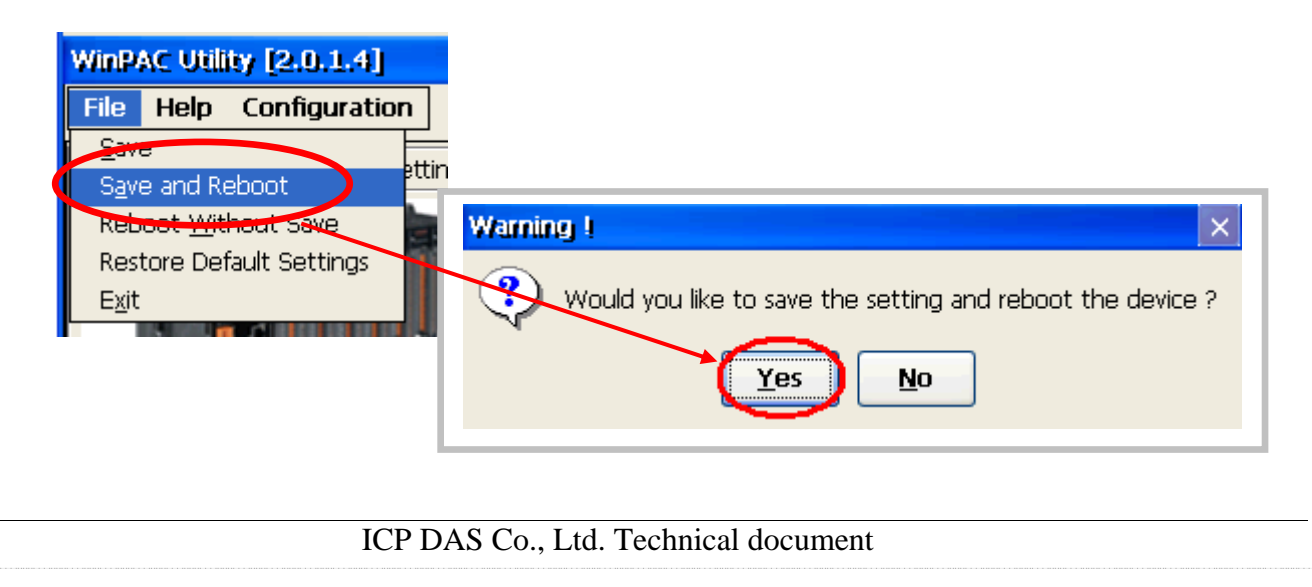

| Classification | System and Application FAQ on WinCE PAC |         |       |      |            | No.  | 1-005-01 |
|----------------|-----------------------------------------|---------|-------|------|------------|------|----------|
| Author         | Tunglu-Yu                               | Version | 1.0.1 | Date | 2013/08/06 | Page | 4/4      |

## **Revision History**

| Revision | Date       | Description                                       |
|----------|------------|---------------------------------------------------|
| 1.0.1    | 2013/08/06 | NEW: Added support information for WP-5000 series |
| 1.0.0    | 2010/02/12 | Initial release                                   |